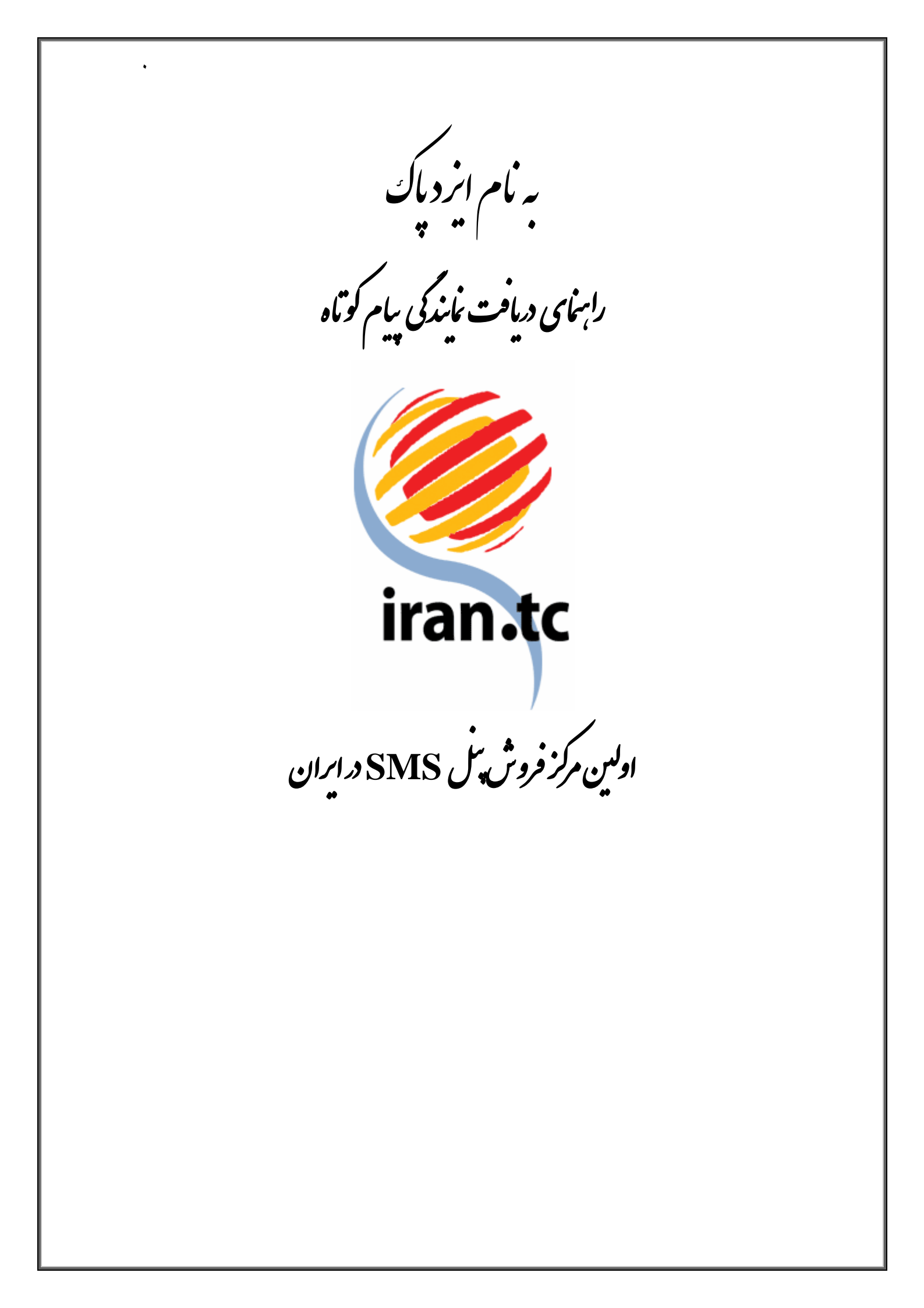

گام اول: انتخاب و خرمدخط

برای اخذ نمایندگی پیام کوتاه نیاز به خرید یک خط اختصاصی حداقل ۱۲ رقمی (۸ و یا ۱۰ رقمی) دارید.

مرحله اول: از منوی جستجوی شماره و خرید آنلاین می توانید خط مورد نظر خود را انتخاب نموده و در صورت آزاد بودن خط، یا به صورت آنلاین و با استفاده از کارت های عضو شتاب و داشتن رمز اینترنتی و رمز دوم کارت خرید خط را انجام دهید و یا مبلغ مورد نظر خود را از طریق واریز وجه به یکی از <u>شماره حساب</u> های شرکت، پرداخت نموده و خط را خریداری نمایید. رنج قیمت خطوط ۱۲ رقمی بر اساس رندی خط، متفاوت است.

**تذکر:** رمز دوم و رمز اینترنتی کارت خود را می توانید از عابر بانک ها تهیه کنید.

بعد از خرید خط و ارسال مدارک که شامل یک کپی شناسنامه و یا کارت ملی و یک فرم تعهد، خط شما فعال و نام کاربری و رمز عبور به ایمیل و یا شماره همراه شما ارسال می گردد. پس از آن لازم است تا تیکتی مبنی بر درخواست نمایندگی مستقل و یا درصدی به ایمیل <u>sms.sales@keyana.ae</u> ارسال کنید و در آن شماره خط خود را نیز ذکر کنید.

**مرحله دوم :** پیش خرید ۱۰۰ خط اختصاصی از رنج نمایندگان<sup>۱</sup> بعد از فعال شدن خط و نمایندگی به دو روش می توانید هزینه پیش خرید ۱۰۰ خط را کـه مبلـغ ۱۰۰ هـزار تومان است پرداخت نمایید:

- ۱- بعد از فعال شدن خط، وارد پنل مدیریت خود شوید و با استفاده از گزینه شارژ آنلاین پنل خود را به میزان مورد نیاز شارژ کنید. سپس مبلغ از پنل شما کسر می گردد و ۱۰۰ خط در زیر مجموعه نمایندگی شما قرار داده می شود.
- ۲- از طریق واریز وجه به یکی از شماره حساب ها: پس از واریز وجه، تصویر فیش را به ایمیل
   ۳- ارسال نمایید.

<sup>&</sup>lt;sup>1</sup> ۳۰۰۰۹۹۰۰۰۳، ۳۰۰۰۹۹۰۰۸۵، ۳۰۰۰۹۹۰۰۳، ۳۳۰۰۹۹۰۰۳۳ و .....

گام دوم: دامنه و شطهات آن

برای ورود کاربران از سایت خودتان، نیاز به یک دامنه دارید. اگر فقط دامنه دارید و نیازی به هاست ندارید، باید DNS های دامنه خود را به ins3.irandatacenter.ir, ins4.irandatacenter.ir تغییر دهید. و پس از ست شدن تغییرات نام دامنه را به ایمیل sms.sales@keyana.ae ارسال کنید تا تنظیمات آن از سمت ما هم انجام شود.

اگر دامنه شما دارای هاست می باشد به مسئول هاستینگ اطلاع دهید تا یک a-record بر روی: IP بر روی: a-record را بـــه ایمیـل 176.62.144.45 ایجـاد نمایــد. ســپس نــام دامنــه و a-record را بــه ایمیـل sms.sales@keyana.ae ارسال کنید تا تنظیمات آن انجام شود. قابل ذکر است که این تنظیمات ۲ تا ۳ روز کاری زمان می برد.

بعد از انجام این تنظیمات کاربران نماینده قادر خواهند بود از طریق سایت نماینده وارد پنال اختصاصی مدیریت خود شوند. در پایان این مرحله نمایندگی شما آماده است و می توانید وارد پنل شده و کاربران خود را مدیریت کنید .

گام سوم: مديريت كاريران

پس از اخذ نمایندگی، نماینده می تواند اقدام به بازاریابی و جذب مشتری بصورت مستقل نماید و تعرفه های خود را بصورت دلخواه تعیین کند. لازم به ذکر است که مسئولیت پشتیبانی و پاسخگویی به کلیه کاربران بر عهده نماینده بوده و مرکز خدمات اس ام اس ایران هیچ گونه مسئولیتی در قبال پاسخگویی به کاربران نماینده ندارد. همچنین نماینده موظف است که کلیه مدارک شناسایی مورد نیاز از قبیل تصویر شناسامه یا کارت ملی و فرم تعهد امضا شده در سربرگ اختصاصی نماینده را از کاربر دریافت نموده و نگهداری نماید و در صورت نیاز به مرکز خدمات اس ام اس ایران ارائه دهد. همچنین کلیه شرایط و ضوابط حاکم بر خرید خط اختصاصی و مسئولیت ها و محدودیت های قانونی آن، شامل کاربران نماینده نیز می شود. نماینده می تواند وارد پنل کاربری خود شده و از آنجا کاربران خود را مدیریت نماید که شامل:

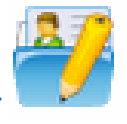

## تغيير مشخصات نمايندگي

نماینده می توا ند صفحه ورودی کاربران خود را ویرایش و با سلیقه خود طراحی کند. برا ی نمونه، کد HTML صفحه اصلی یک سایت در این بخش قرار داده شده است تا نمایندگان بتوانند از الگوی آن استفاده نمایند. صفحه: ۳از ۹

راهنمای دریافت نمایندگی SMS

| http://www                                                                                                    | .pane                | م دومین: elsms.ir        |
|----------------------------------------------------------------------------------------------------|----------------------|--------------------------|
| ، خط: 3000990099                                                                                                    | ىي ئېت               | ش شـماره 10 رقم          |
| 25 ريال                                                                                                    | 0,000                | رینه ثبت هر خط: <b>(</b> |
| <html dir="rtl"> <html dir="rtl"> <html <="" dir="rtl" html=""> &lt;html dir="rtl"&lt;/html dir="rtl"&lt;/html dir="&lt;/td&gt;<td><b>≮</b>f-<b>●</b></td><td>. قالب</td></html></html> | <b>≮</b> f- <b>●</b> | . قالب                   |

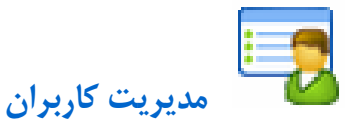

در این زیر منو، نمایندگان می توانند با کلیک بر روی گزینه همه، لیست خط های آزاد و با کلیک بر روی گزینه ثبت شده ها لیستی از خط های ثبت شده را مشاهده نمایند. علاوه بر آن، نمایندگان می توانند زمان اعتبار خط، مشخصات کاربری و تراکنش های هر خط را مشاهده نمایند. ضمنا نماینده امکان تمدید خط و تعریف درصد سود برای کاربران خود را نیز دارد.

لیست شماره های خریداری شده جستجو شماره جدید ثبت شده ها همه شماره SMS 💌 نمایش بر حسب: انام کاربری 💌 صفحه 📘 از 1 تعداد کل: 1 صر. 1- اِگر خطی را زیر مجموعه یکی از کاربران خود قرار دادید دیگر امکان برگشت آن به زیر مجموعه خودتان وجود ندارد لطفا دقت لازم را به می بررید. 2- کاربرانی که شماره خط آنها با رنگ قرمز نمایش داده شده است موجودی حسابشان منفی شده است لطفا به آن ها اطلاع دهید. ردیف عملیات نام فعال/ ردیف عملیات کاربری غیرفعال شرکت شماره SMS نوع سود در ثبت نام شارژ انتقال به شماره تاريخ ورود کیانا ■ 📑 🖬 یارسیان 30009900998435 پنل 03/02/90:09:35 15 03/02/90:09:35 کیش 20/10/1389 باقیماندہ:2<u>62</u> 1 انجام برای تمدید یک خط کافیست بر روی آیکن زرد رنگ ستاره ای شکل <sup>0</sup> کلیک نمایید. سیستم به طور خودکار مبلغ مورد نظر را از حساب نماینده کسر و خط را تمدید می نماید. نمایندگان می توانند برای مدیریت کاربران خود در ستون عملیات، ردیف مربوط به کاربر موردنظر را انتخاب و بر روی آیکون 🛟 کلیک نموده و کارهای زیر را انجام دهند: خدماتی از قبیل شارژ حساب، مدیریت نمایندگی، کسر از حساب کاربر، گردش حساب، پیام های ارسالی، پیام های دریافتی، سفارش آنلاین سرویس های ویژه و مدیریت امکانات کاربر.

شرکت کیانا پارسیان کیش دفتر تهران :۸۸۵۹۴۰۴۳ م۲۱۰ دفتر مشهد: ۸۴۵۵۳۵۵ - ۰۵۱۱

راهنمای دریافت نمایندگی SMS

صفحه: ٤ از ٩

| 2                | . 🔍                  | 2                 | ۲                   |                    | 2            |                      | 2                  | 6           |       |
|------------------|----------------------|-------------------|---------------------|--------------------|--------------|----------------------|--------------------|-------------|-------|
| مدیریت<br>مکانات | ین سرویس د<br>ویژه ا | سغارش آنلا<br>های | پیام های<br>دریافتی | پیام های<br>ارسالی | گردش<br>حساب | کسر از جساب<br>کاربر | مدیریت<br>نمایندگی | ىارژ<br>ساب | حد    |
| همه              | جستجو ،              |                   |                     |                    |              | p                    | 💌 هیچ کدا          | دھکار       | بلغ ب |
| تعداد کل:1       |                      |                   |                     |                    |              |                      | 3                  | ji 🔽 1      | معه   |
| تاريخ            | بستانگار(ریال)       | ېدهکار(ريال)      |                     | بحات               | توضي         |                      | نام کاربری         | عمليات      | رديف  |
| 30/1/1390        | 0                    | 136               |                     | 5 ارسال            | تكى MS       |                      | testuser           |             | 1     |
|                  |                      |                   |                     |                    |              |                      |                    |             |       |

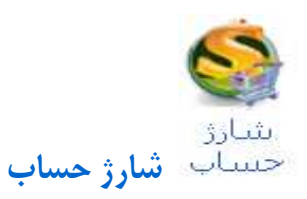

برای شارژ حساب کاربر دو روش وجود دارد: ۱ – شارژ آنلاین ۲ – شارژ آنلاین دستی ۱– شارژ آنلاین : در قسمت مدیریت درصد سود توضیح داده شده است.

۲- شارژ دستی پنل : برای شارژ پنل کاربر، مبلغ شارژ و درصد سود خود را در نظر بگیرید و تعرفه ارسال را محاسبه نمایید. برای محاسبه مبلغی که باید برای شارژ کاربر در نظر بگیرید و محاسبه درصد سود می توانید مانند مثال زیر عمل کنید:

به طور مثال اگر کاربر می خواهد ۱۰۰ هزار تومان شارژ کند و سود شما ۲۰ ٪ است، باید در باکس مربوط به مبلغ عدد ۸۰ هزار تومان را وارد کنید و سود را ۲۰ ٪ بزنید. بدین ترتیب پنل کاربر مبلغ ۱۰۰٬۰۰۰ شارژ می گردد.

برای محاسبه درصد سود، قبل از شا رژ پنل، تعرفه کاربر راتعیین کنید و محاسبات مربوط به آنرا به روش زیر انجام دهید. سپس نسبت به شارژ پنل کاربر اقدام نمایید.

مثال : تعرفه پنل نماینده : ۸۵ ریال تعرفه درنظر گرفته شده برای کاربر : ۱۲۹ ریال نرخ ارسال کاربرتان (برای مثال ۱۲۹ ریال) را تقسیم به نرخ ارسال خودتان (۸۵ ریال) کنید. عدد به دست آمده که در اینجا(۱٫۵۱) هست را، x درنظر بگیرید. سپس مبلغ قابل شارژ (در اینجا ۳۰۰۰۰۰) را بر x تقسیم کنید. عدد به دست آمده مبلغی است که باید برای شارژ بزنید که در اینجا (۱۹۷۳۶۸) می شود. درصد سود هم از روی **y=x-1** به دست می آید که در اینجا (y=1.51-1=51 درصد

شرکت کیانا پارسیان کیش دفتر تهران :۸۸۵۹۴۰۴۳ ۲۱۰ دفتر مشهد: ۸۴۵۵۳۵۵ - ۰۵۱۱

| صفحه: ٥ از ٩                                                                                    | راهنمای دریافت نمایندگی SMS                                                                                                    |
|-------------------------------------------------------------------------------------------------|----------------------------------------------------------------------------------------------------|
|                                                                                                 |                                                                                                    |
|                                                                                                 | شارژ حساب براي خط : 30009900998435                                                                                                    |
|                                                                                                 |                                                                                                    |
|                                                                                                 |                                                                                                    |
|                                                                                                 | شماره 3 <b>0009900998435</b> SMS شماره                                                                                                    |
|                                                                                                 | مقدار شارژ: ریال                                                                                                    |
|                                                                                                 | درصد سود این شارژ؛%<br>توضیحات                                                                                                    |
|                                                                                                 |                                                                                                    |
|                                                                                                 | نکيه:                                                                                                    |
| ه هیچ عنوان مبلع واریزی <b>برگشت نحواهد خور</b> د.                                              | 1- در مقدار پول واریزی به <b>حساب گاربر</b> خود دفت نما <i>ئید</i> ،درصورت اشتباه بودن ب                                                                                                    |
| ارسال بازگشت                                                                                    |                                                                                                    |
|                                                                                                 |                                                                                                    |
|                                                                                                 |                                                                                                    |
|                                                                                                 |                                                                                                    |
|                                                                                                 | مدیریت<br>نمایندگی                                                                                                    |
|                                                                                                 | مدیریت نمایندگی                                                                                                    |
| ط نمایندگی اعطا نمایند.                                                                         | در این قسمت نمایندگان هم می توانند در صورت داشتن شرار                                                                                                    |
| - 6                                                                                             |                                                                                                    |
|                                                                                                 |                                                                                                    |
|                                                                                                 | 30009900998435 نمایندکی در نمایندکی خط                                                                                                    |
|                                                                                                 |                                                                                                    |
|                                                                                                 | سرویس نمایندگی در نمایندگی: 💿 فعال باشـد 💌                                                                                                    |
|                                                                                                 | Terre in the rate of the rate of the rate |
|                                                                                                 |                                                                                                    |
| نید. مثال: http://www.namayande.ir.tc                                                           | ا نکته:<br>۱۰ – حتما در قسمت آدرس سایت، URL موردنظر را با .http://www شروع نما                                                                                                    |
| ، دامنه را به صورت sns1.centeralnet.com و<br>بادامی بایست در قسمت مدیریت dns هاست خریداری شاده، | - درصورتیکه مسیر داده شده دومین مستقل می باشد می بایست NS های<br>sns2.centeralnet.com ست کنید و در صورتیکه به صورت subdomain می باش                                                                                                    |
|                                                                                                 | یک A-record به IP:95.211.5.162 تَعْرِيْفَ كُنْيَدَ.                                                                                                    |
|                                                                                                 | •                                                                                                    |
|                                                                                                 |                                                                                                    |
|                                                                                                 |                                                                                                    |
|                                                                                                 | حريات<br>حسابي€ م≏ بين                                                                                                    |
|                                                                                                 |                                                                                                    |
|                                                                                                 | گردش مالی کاربران را می توانید مشاهده نمایید.                                                                                                    |
|                                                                                                 |                                                                                                    |
|                                                                                                 |                                                                                                    |
|                                                                                                 | ىيىغارىش آنلاين                                                                                                    |
|                                                                                                 | سرویس های ویژه سفارش آنلاین سرویس های جانبی                                                                                                    |
| ، خدر را به همراه نام انتخاب (حداکثر تا ۱۱                                                      | برای فران سازی سیستم ارسال با نام درای کاربران، درخماست                                                                                                    |
| کی جود را به مسراه ۲۵ می می اید جبی از جبا جبی                                                  |                                                                                                    |
| بخت <u>sins.sales@keyalla.ae</u> بزیید.                                                         | کاراکتر لاتین) و شماره خط اختصاصی کاربر مورد نظر را به ب                                                                                                    |
| ، أنلاين فعال نماييد.                                                                           | سایر سرویس های جانبی را می توانید برای کاربرانتان بصورت                                                                                                    |
|                                                                                                 |                                                                                                    |
|                                                                                                 |                                                                                                    |
|                                                                                                 |                                                                                                    |

راهنمای دریافت نمایندگی SMS

صفحه: ٦ از ٩

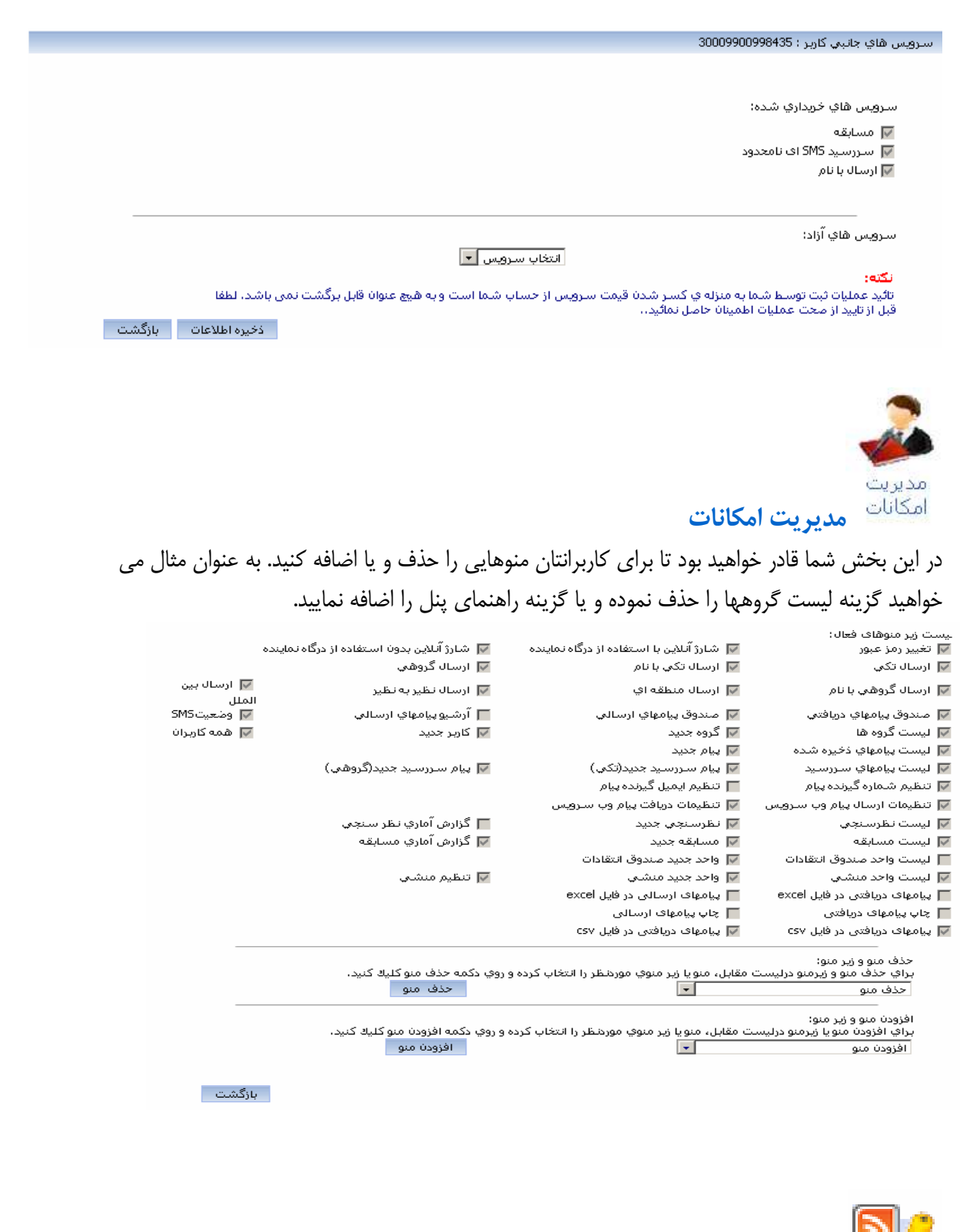

مدیریت اخبار

نمایندگان می توانند برای اطلاع رسانی به کاربران خود در زمینه های گوناگون، از سامانه درج خبر تعبیه شده در این پنل استفاده نمایند. کافی است خبر مورد نظر خود را در این بخش درج نمایید. پس از تایید، خبر در پنل کاربران نمایش داده خواهد شد. همچنین امکان ویرایش یا حذف خبر نیز وجود دارد. در جدول زیر تعداد کلیک و زمان و تاریخ قرار گرفتن خبر را می توانید مشاهده کنید.

|     |                |      |                     | ليست اخبار    |
|-----|----------------|------|---------------------|---------------|
|     |                |      |                     |               |
|     |                |      | جستجر همه خبر جدید  |               |
| 1:J | تعداد ک        |      |                     | صفحه I 💌 از 1 |
|     | تاريخ          | کلیک | عنوان خبر           | رديف عمليات   |
|     | 28/03/87:14:15 | 3    | ينل دموى خط اختصاصي | 🕅 🕅           |
|     |                |      |                     |               |

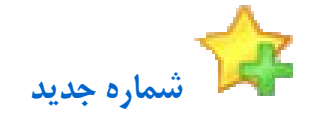

جهت ایجاد یک کاربر جدید و ثبت خط برای وی، بر روی زیر منوی شماره جدید کلیک کرده و مشخصات کاربر مورد نظر را درج نمایید. پس از تایید و ثبت، خط به صورت آنلاین فعال خواهد شد.

|                               |                               | نام                        |
|-------------------------------|-------------------------------|----------------------------|
|                               |                               | نام خانوادگی               |
|                               |                               | نام شرکت                   |
|                               |                               | آدرس                       |
|                               |                               | تلفن                       |
|                               |                               | موبايل                     |
|                               |                               | فكس                        |
|                               |                               | ايميل                      |
|                               |                               | نام کاربری                 |
|                               |                               | كلمه عبور                  |
|                               | ريال                          | مبلغ هر پیام انگلیسی       |
|                               | ريال                          | مبلغ هر پیام فارسـی        |
|                               | ال نباشد 💌                    | سیستم هوشمند ارسال<br>پیام |
|                               | ال نباشد 🌱                    | zi Divert                  |
|                               |                               | موبایل گیرندہ              |
|                               | 3000990085 💌                  | شامرہ SMS                  |
| ارسال درخواست ابازگشت         |                               |                            |
|                               |                               |                            |
|                               |                               | 1                          |
|                               |                               |                            |
|                               |                               |                            |
|                               | رى                            | 📲 مدیریت متن متحر          |
|                               |                               |                            |
| کاربران خود می باشند، هر متنی | در به نمایش متن متحر ک در پنل | ، این گزینه نمایندگان قا   |
|                               |                               |                            |

شرکت کیانا پارسیان کیش دفتر تهران :۸۸۵۹۴۰۴۳ ۲۱۰ دفتر مشهد: ۸۴۵۵۳۵۵ - ۰۵۱۱

| ٩ | ; | ٨ | حە: | صف |
|---|---|---|-----|----|
|   |   |   |     |    |

|                                                      | متن متحرك جديد |
|------------------------------------------------------|----------------|
| متن مورد نظر را در این قسمت بنونسید<br>دخیده اطلاعات | متن متحرك:     |

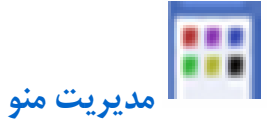

در قسمت مدیریت منو، می توان لینک و عنوان منو مورد نظر را ذخیره نموده تا کاربران امکان مشاهده آن را داشته باشند. در قسمت پایین هم می توان نحوه نمایش منو را تنظیم نمود.

|                                              |                                                        |                                                                                                    |                                          |                                                      | ï                                                      |                                                    |
|----------------------------------------------|--------------------------------------------------------|----------------------------------------------------------------------------------------------------|------------------------------------------|------------------------------------------------------|--------------------------------------------------------|----------------------------------------------------|
|                                              |                                                        |                                                                                                    |                                          |                                                      |                                                        |                                                    |
|                                              | نحوه نمايش                                             | لینک منو                                                                                           | عنوان منو                                | حذف منو                                              | رديف                                                   |                                                    |
|                                              | صفحه مجزا                                              | http://www.rahvar.in                                                                               | راهور                                    | <b>S</b>                                             | 1                                                      |                                                    |
|                                              | صفحه مجزا                                              | http://www.parsinic.com                                                                            | پارسینیک                                 | 🥰 🖏                                                  | 2                                                      |                                                    |
|                                              |                                                        |                                                                                                    |                                          |                                                      | ا عنه :                                                | اف ودن                                             |
|                                              |                                                        |                                                                                                    |                                          |                                                      | سر.<br>بنو:                                            | عنوان ه                                            |
|                                              |                                                        |                                                                                                    |                                          | 11                                                   | نو :                                                   | لینک من                                            |
|                                              | افزودت منو                                             |                                                                                                    | ~                                        | مفحه مجزا                                            | ﺎﻳﺶ :                                                  | نحوہ نم<br>-                                       |
|                                              |                                                        |                                                                                                    |                                          |                                                      |                                                        |                                                    |
|                                              | . 4                                                    |                                                                                                    |                                          | لوگو:                                                | يريت                                                   | ا مد                                               |
| پنل، لو                                      | قسمت بالای                                             | می و دراین قسمت آپلود کنند. سپس در<br>د.                                                           | فود را طرا۔<br>دہ می شوہ                 | ا <b>لوگو :</b><br>لوگوی ذ<br>مایش دا                | <b>یریت</b><br>توانند<br>ربران ن                       | مد<br>ان می<br>می کار                              |
| پنل، لو                                      | قسمت بالای                                             | می و دراین قسمت آپلود کنند. سپس در<br>د.                                                           | فود را طرا۔<br>دہ می شوہ                 | ا <b>لوگو :</b><br>لوگوی ذ<br>مایش دا                | <b>یریت</b><br>توانند<br>ربران ن                       | مد<br>ان می<br>امی کار<br><sup>لوگو</sup>          |
| پنل، لو<br>بيره اطلاع                        | قسمت بالای                                             | می و دراین قسمت آپلود کنند. سپس در<br>د.                                                           | نود را طرا۔<br>دہ می شوہ                 | ا <b>لوگو :</b><br>لوگوی خ<br>هایش دا                | <b>یریت</b><br>توانند<br>ربران ن                       | مد<br>ان می<br>امی کار<br>لوگو                     |
| پنل، لو<br>ییرہ اطلاع<br>ما ثبت آن           | قسم <i>ت</i> بالای<br>ذخ<br>مائید و ثبت کنید ک         | می و دراین قسمت آپلود کنند. سپس در<br>د.<br>بدنظر خود را از هر جایی که قبلا آپلود کرده اید وارد ن  | فود را طرا۔<br>دہ می شوہ<br>نک لوگوی مو  | ا <b>لوگو :</b><br>لوگوی خ<br>مایش دا.               | <b>یریت</b><br>توانند<br>ربران ن                       | مد<br>ان می<br>ای کار<br>لوگو<br>نو :              |
| <b>پنل، لو</b><br>میرہ اطلاع<br>ہ با ثبت اً، | قسمت بالای<br>ذخ<br>مائید و ثبت کنید ک                 | می و دراین قسمت آپلود کنند. سپس در<br>د.<br>بردنظر خود را از هر جایی که قبلا آپلود کرده اید وارد ن | فود را طرا•<br>ده می شوه<br>بنک لوگوی مو | ا <b>لوگو :</b><br>لوگوی خ<br>مایش دا<br>میتوانید لی | <b>یریت</b><br>توانند<br>ربران ن<br>م <sup>ی شما</sup> | مد<br>ان می<br>امی کار<br>لوگو<br>نو :<br>راین قسر |
| <b>پنل، لو</b><br>میرہ اطلاع<br>ہ با ثبت اّ، | قسمت بالای<br>ذخ<br>مائید و ثبت کنید ک                 | می و دراین قسمت آپلود کنند. سپس در<br>د.<br>بردنظر خود را از هر جایی که قبلا آپلود کرده اید وارد ن | نود را طرا۔<br>دہ می شوہ<br>نک لوگوی مو  | ا <b>لوگو :</b><br>لوگوی خ<br>مایش دا<br>میتوانید لی | یریت<br>توانند<br>ربران ن<br>مت شما                    | مد<br>ان می<br>ای کار<br>لوگو<br>نو :<br>رانتان نم |
| <b>پنل، لو</b> َ<br>یرہ اطلاع<br>ہ با ثبت آد | قسم <i>ت</i> بالا <i>ی</i><br>ذخ<br>مائید و ثبت کنید ک | می و دراین قسمت آپلود کنند. سپس در<br>د.<br>بردنظر خود را از هر جایی که قبلا آبلود کرده اید وارد ن | فود را طرا۔<br>دہ می شوہ<br>نک لوگوی مو  | ا <b>لوگو :</b><br>لوگوی خ<br>مایش دا<br>میتوانید لی | <b>یریت</b><br>توانند<br>ربران ن<br>مت شما             | مد<br>ان می<br>ای می کار<br>نو :<br>رانتان نم      |

شرکت کیانا پارسیان کیش دفتر تهران :۸۸۵۹۴۰۴۳ دفتر مشهد: ۸۴۵۵۳۵۵ - ۰۵۱۱

## مديريت درصد سود :

اگر مایل هستید که کاربران شما از امکان شارژ آنلاین استفاده کنند، برای تعیین درصد سود خود می توانید از این جدول استفاده نمایید. به صورت پیش فرض، درصد سود برای کلیه کاربران ۱۰٪ در نظر گرفته شده است. شما می توانید با تعریف سقف شارژ و تعرفه پنل کاربر، درصد سود را مشخص نمایید. در این صورت زمانی که کاربر از گزینه شارژ آنلاین استفاه می کند، این درصد سود بسته به میزان شارژ حساب، محاسبه شده و پنل نماینده نیز به همان میزان شارژ می گردد.

برای شارژ آنلاین هم می توانید از حساب بانکی IRAN.tc استفاده کنید. به این طریق درصد سود نماینده بر اساس جدولی که برای کاربرانش تعریف کرده محاسبه شده و سود به صورت خودکار به پنل نماینده برگشت داده می شود.

روش دوم : درصورت داشتن درگاه آنلاین پرداخت بانک ملت نماینده می تواند با حساب خودش کار کند. حتی در صورت داشتن درگاه بانک های دیگر می تواند از طریق برنامه نویسی API این کار را انجام دهد که راهنمای آن در پنل موجود است.

مدیریت تعریف درصد سود برای رنج های تعریف شده

| رديف | عمليات   | سقف شارژ | درصد سود | تعرفه فارسى | تعرفه لاتين |
|------|----------|----------|----------|-------------|-------------|
| 1    | 🥰 💱      | 5000000  | 1        | 115         | 238         |
| 2    | 🥰 💱      | 40000000 | 3        | 117         | 243         |
| З    | 🥰 💱      | 3000000  | 5        | 119         | 247         |
| 4    | 🥰 🥎      | 20000000 | 7        | 121         | 252         |
| 5    | 🥰 🧊      | 15000000 | 10       | 125         | 259         |
| 6    | 🥰 💱      | 10000000 | 20       | 136         | 282         |
| 7    | 🥰 🧐      | 5000000  | 30       | 147         | 306         |
| 8    | 🥰 💱      | 3000000  | 41       | 160         | 332         |
| -    | <b>a</b> | 2000000  | 42.5     | 162         | 335         |

%

درصد سود:

ثبت اطلاعات

## نکات مهم :

- در هنگام ثبت خط دقت کنید که تعرفه ای که برای کاربرانتان در نظر گرفته اید نباید از تعرفه پنل نمایندگی شما پایین تر باشد. در غیر این صورت سیستم به شما خطا می دهد.
- همچنین اگر نام کاربری انتخاب شده تکراری باشد، در هنگام ثبت خط با خطا مواجه خواهید شد.

شرکت کیانا پارسیان کیش دفتر تهران :۸۸۵۹۴۰۴۳ دفتر مشهد: ۸۴۵۵۳۵۵ - ۰۵۱۱